GSTR-3B

# What is GSTR-3B & how it is implemented in Miracle?

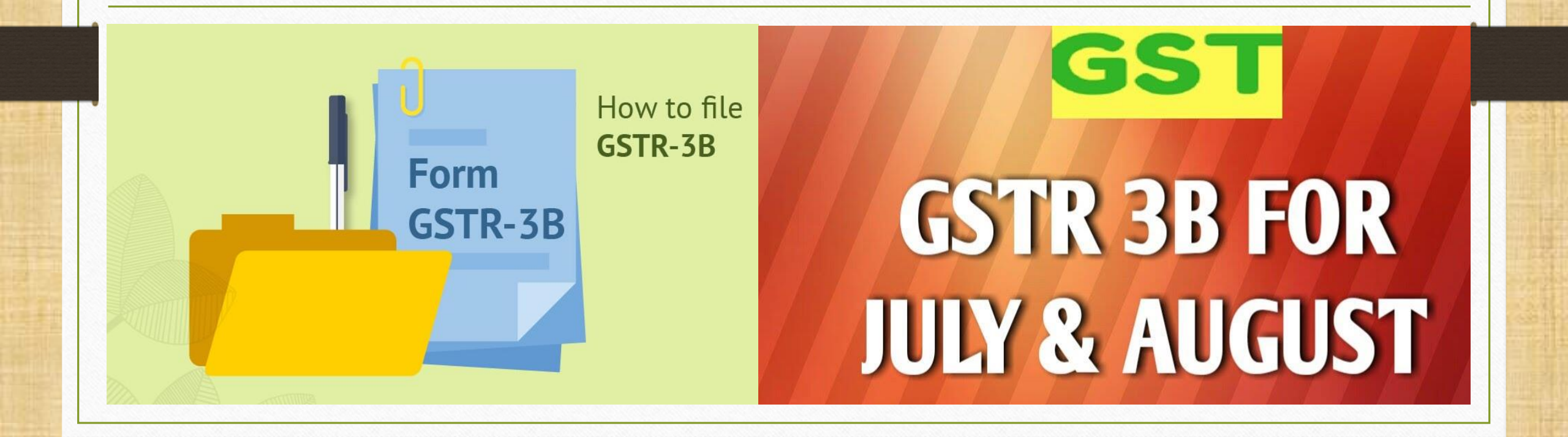

# > About GSTR - 3B

- GSTR-3B is simple Return form which must be filed by all persons having GST registration for the month of August and September. GSTR-3B return is due on the 20<sup>th</sup> of September & 20<sup>th</sup> October September 2017.
- Note that: You do not have to provide invoice level information in this form. Only total values for each field have to be provided, this value must be for the month for which you are filing.
- GSTR-3B is not applicable starting the month of September, regular returns in GSTR-1, GSTR-2 and GSTR-3 have to be filed from September.

- $\geq$  In this document, we will see how GSTR-3B is implemented in Miracle & what are the other necessary steps to follow before file GSTR-3B?
  - First we must check some mismatch/errors and edit it before file GSTR 3B.
     We can see mismatch/errors in which are in Account Master & Product Master and all types of Vouchers.
  - We can check in following menu:
    - GST  $\rightarrow$  GSTR Integrity  $\rightarrow$  Tax Liability (GST Return Data Integrity for Tax Liability)
    - GST  $\rightarrow$  GSTR Integrity  $\rightarrow$  ITC (GST Return Data Integrity for ITC)
  - GST Return  $\rightarrow$  GSTR 3B

#### $GST \rightarrow GSTR$ Integrity $\rightarrow$ Tax Liability

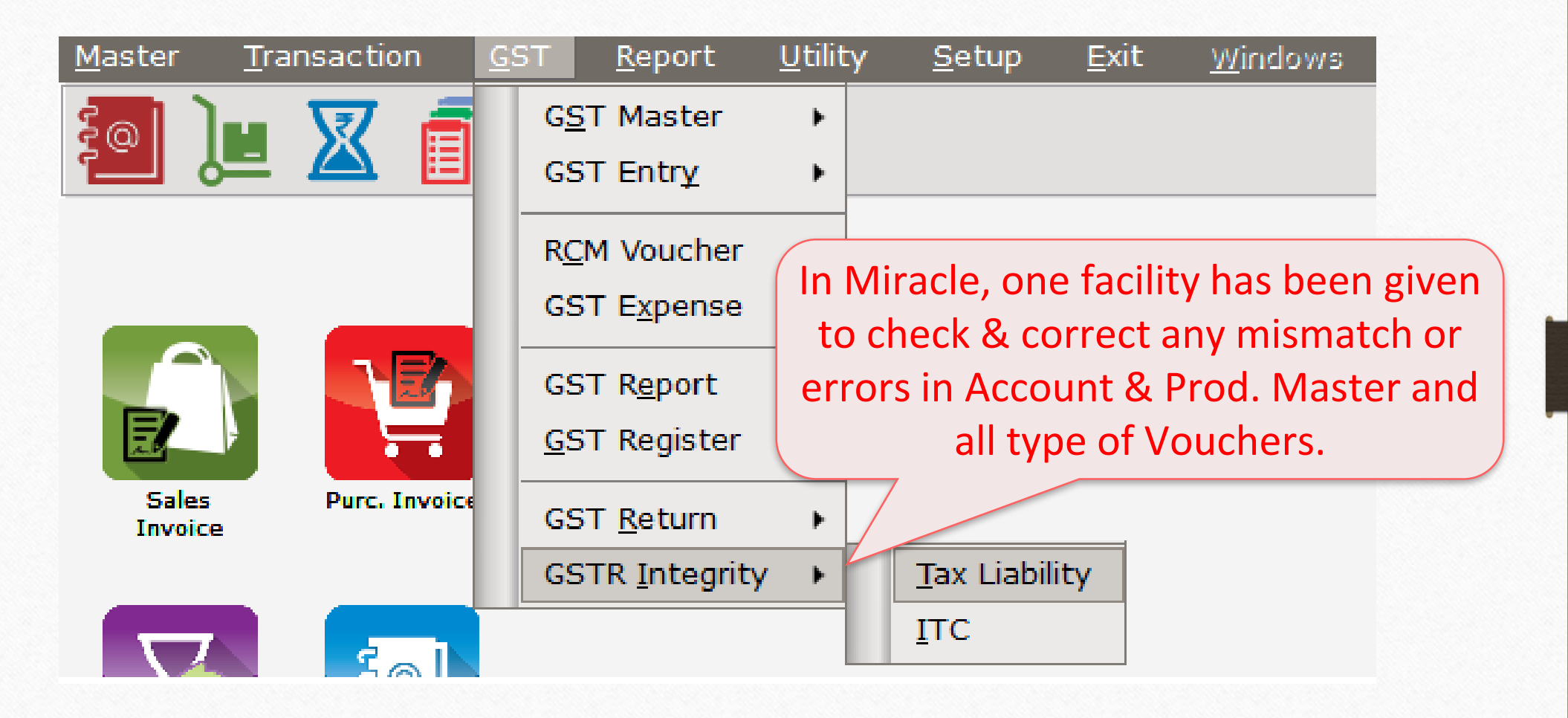

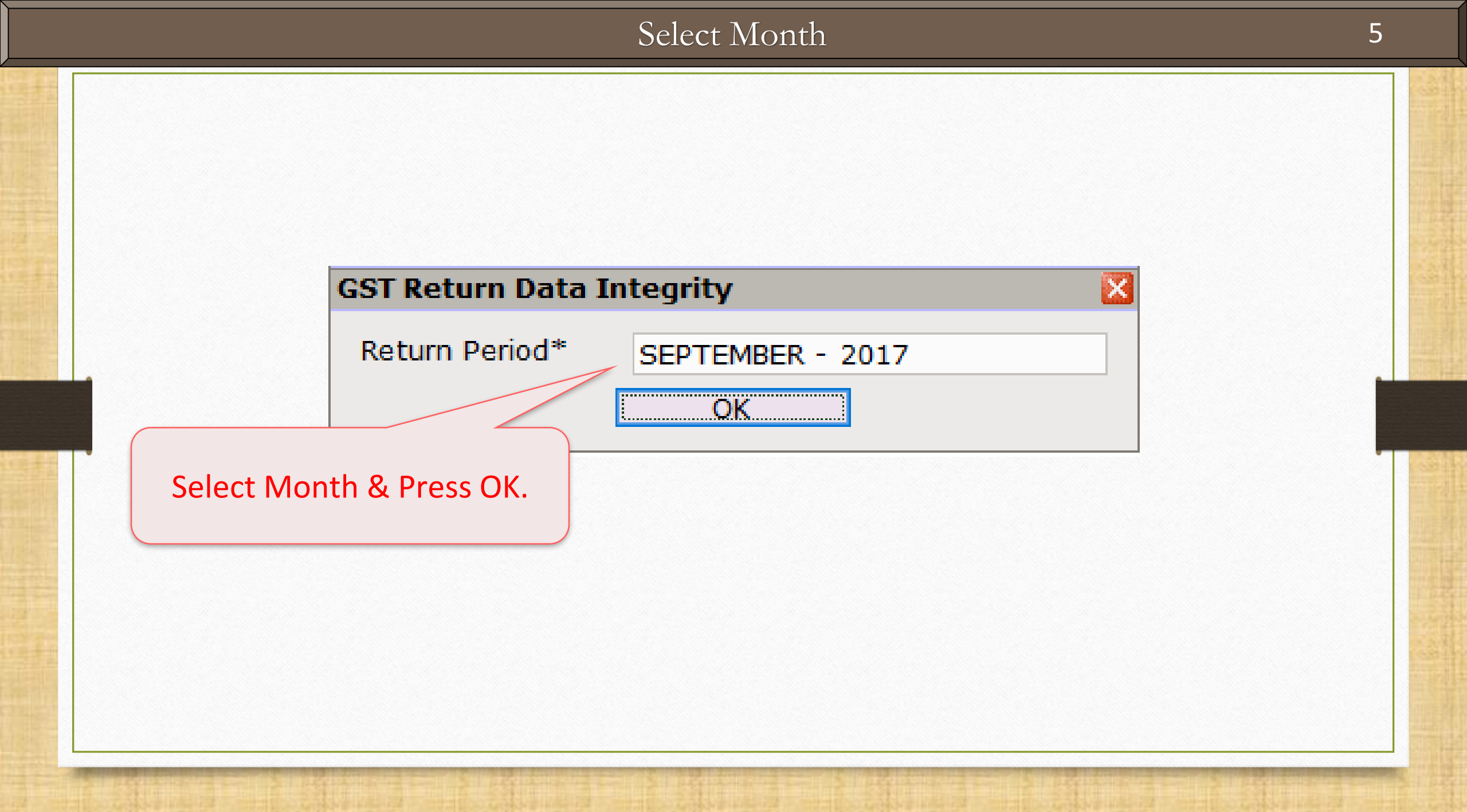

| GST -> GSTR Integrity -> Tax Liability -> GST                                | Return Data     | a Integrity |                       |                   | l                                                       |
|------------------------------------------------------------------------------|-----------------|-------------|-----------------------|-------------------|---------------------------------------------------------|
| <ul> <li>GST Return Data Integrity</li> </ul>                                |                 |             |                       |                   |                                                         |
| Error                                                                        | Voucher<br>Date | Voucher No  | Account Name          | Product Name      | Description                                             |
| Account Master                                                               |                 |             |                       |                   |                                                         |
| Registration type Regular/composite then GSTIN<br>number should not be empty | 11/09/2017      | Sales 51    | UTech Computers       |                   | Edit Party account and enter GSTIN No.                  |
| Registration type Regular/composite then GSTIN<br>number should not be empty | 13/09/2017      | Sales 64    | Anand Computers       |                   | Edit Party account and enter GSTIN No.                  |
| Registration type Regular/composite then GSTIN<br>number should not be empty | 15/09/2017      | Sales 111   | Patel Electronics     |                   | Edit Party account and enter GSTIN No.                  |
| Registration type Regular/composite then GSTIN<br>number should not be empty | 18/09/2017      | Sales 114   | UTech Computers       |                   | Edit Party account and enter GSTIN No.                  |
| Registration type Regular/composite then GSTIN<br>number should not be empty | 20/09/2017      | Sales 125   | UTech                 |                   | it Party account and enter GSTIN No.                    |
| Registration type Regular/composite then GSTIN<br>number should not be empty | 25/09/2017      | Sales 130   | Rajan This is G       | STR Data Integrit | t Party account and enter GSTIN No.                     |
| Registration type Regular/composite then GSTIN<br>number should not be empty | 28/09/2017      | Sales 134   | UTech for             | 'Tax Liability.   | t Party account and enter GSTIN No.                     |
| Registration type Regular/composite then GSTIN<br>number should not be empty | 31/09/2017      | Sales 132   | Patel Electronics     |                   | Edit Party account and enter GSTIN No.                  |
| Voucher Detail                                                               |                 |             |                       |                   |                                                         |
| Invoice Type (GST/IGST) not matched with<br>Party state                      | 15/09/2017      | Sales 111   | Patel Electronics     |                   | Edit voucher and select IGST Invoice Type               |
| Voucher - Tax Invoice/Bill of Supply is not<br>selected properly             | 25/09/2017      | Sales 130   | Rajan Provision       |                   | Edit voucher and change Tax Invoice To Bill o<br>Supply |
| GST calculation in voucher is wrong                                          | 28/09/2017      | Sales 134   | UTech Computers       |                   | Edit voucher and edit each Item Entry                   |
| Voucher - Tax Invoice/Rill of Supply is not                                  | 31/00/2017      | Sales 132   | Patel Electronics     |                   | Edit youcher and change Tax Invoice To Rill o           |
|                                                                              |                 |             | Edit Print GST Repost | ing               |                                                         |

| GST -> GSTR Integrity -> Tax Liability -> GST                      | Return Dat      | a Integrity      |                   |                 |         |                                                          |
|--------------------------------------------------------------------|-----------------|------------------|-------------------|-----------------|---------|----------------------------------------------------------|
| <ul> <li>GST Return Data Integrity</li> </ul>                      |                 |                  |                   |                 |         |                                                          |
| Error                                                              | Voucher<br>Date | Voucher No       | Account Name      | Product Name    |         | Description                                              |
| Account Master                                                     |                 |                  |                   |                 |         |                                                          |
| Registration type R var/composite then GSTIN number should not vty | 11/09/2017      | Sales 51         | UTech Computers   |                 |         | Edit Party account and enter GSTIN No.                   |
| Registration type Re mposite then GSTIN number should not b        | 13/09/2017      | ' Sales 64       | Anand Computers   |                 |         | Edit Party account and enter GSTIN No.                   |
| Registration type Reg ite then GSTIN                               | 15/09/2017      | ' Sales 111      | Patel Electronics |                 |         | Edit Party account and enter GSTIN No.                   |
| Registration Here we can s                                         | ee th           | <b>e</b> 114     | UTech Computers   |                 |         | dit Party account and enter GSTIN No.                    |
| Registration number shou errors in Acc                             | ount            | 125              | UTech Comput      | description of  | of that | Party account and enter GSTIN No.                        |
| Registration Master & all t                                        | ype o           | f <sup>130</sup> | Rajan Provisio    |                 |         | Party account and enter GSTIN No.                        |
| Registration Number shou Voucher De                                | etail           | 134              | UTech Comput      | particular e    | rror.   | Party account and enter GSTIN No.                        |
| Registration type regular, composite cherr correct                 | 01/05/2017      | Sales 132        | Patel Electroni   | By Click on It, | we can  | Party account and enter GSTIN No.                        |
|                                                                    |                 |                  |                   | edit & corre    | ect it. |                                                          |
| Voucher Detail                                                     |                 |                  |                   |                 |         |                                                          |
| Invoice Type (GST/IGST) not matched with<br>Party state            | 15/09/2017      | Sales 111        | Patel Electronics |                 |         | Edit voucher and select IGST Invoice Type                |
| Voucher - Tax Invoice/Bill of Supply is not<br>selected properly   | 25/09/2017      | Sales 130        | Rajan Provision   |                 |         | Edit voucher and change Tax Invoice To Bill of<br>Supply |
| GST calculation in voucher is wrong                                | 28/09/2017      | / Sales 134      | UTech Computers   |                 |         | Edit voucher and edit each Item Entry                    |
| Voucher - Tax Invoice/Bill of Supply is not                        | 31/00/2017      | Sales 132        | Patel Electronics |                 |         | Edit youcher and change Tax Invoice To Bill of           |
|                                                                    |                 |                  | Edit Print GST    | Reposting       |         |                                                          |

7

| GST -> GSTR Integrity -> Tax Liability -> GS                     | ST Return Data Integrity   |                      |              |                                                         | e 🕄 🛛 |
|------------------------------------------------------------------|----------------------------|----------------------|--------------|---------------------------------------------------------|-------|
| GST Return Data Integrity                                        |                            |                      |              |                                                         |       |
| Error                                                            | Voucher<br>Date Voucher No | Account Name         | Product Name | Description                                             | •     |
| Account Master                                                   |                            |                      |              |                                                         |       |
| Registration type Regular/composite then GST<br>number           | IN 11/09/2017 Sales 51     | UTech Computers      |              | Edit Party account and enter GSTIN No.                  |       |
| Let see an E                                                     | X.:                        | Anand Computers      |              | Edit Party account and enter GSTIN No.                  |       |
| There are 4 comm                                                 | on errors                  | Patel Electronics    |              | Edit Party account and enter GSTIN No.                  |       |
| n for UTech Comp                                                 | uters in                   | UTech Computers      |              | Edit Party account and enter GSTIN No.                  |       |
| n different Vouc                                                 | hers                       | UTech Computers      |              | Edit Party account and enter GSTIN No.                  |       |
| Re By click on it we ca                                          | an edit &                  | Rajan Provision      |              | Edit Party account and enter GSTIN No.                  |       |
| Re Dy chek on te we ca                                           |                            | UTech Computers      |              | Edit Party account and enter GSTIN No.                  |       |
| Res ICSOTVCIC.                                                   | 32                         | Patel Electronics    |              | Edit Party account and enter GSTIN No.                  |       |
| Voucher Detail                                                   |                            |                      |              |                                                         |       |
| Invoice Type (GST/IGST) not matched with<br>Party state          | 15/09/2017 Sales 111       | Patel Electronics    |              | Edit voucher and select IGST Invoice Type               |       |
| Voucher - Tax Invoice/Bill of Supply is not<br>selected properly | 25/09/2017 Sales 130       | Rajan Provision      |              | Edit voucher and change Tax Invoice To Bill o<br>Supply | of    |
| GST calculation in voucher is wrong                              | 28/09/2017 Sales 134       | UTech Computers      |              | Edit voucher and edit each Item Entry                   |       |
| Voucher - Tax Invoice/Bill of Supply is not                      | 31/00/2017 Sales 132       | Patel Electronics    |              | Edit youcher and change Tax Invoice To Billy            | of V  |
|                                                                  |                            | Edit Print GST Repos | sting        |                                                         |       |

| <u>Master Transaction G</u> ST <u>R</u> epo                           | ort <u>U</u> tility <u>S</u> et | up <u>E</u> xit <u>W</u> indows |                   |              |                         | ENG 🖮 🔎      | M-Search                | ۰ 🗘                       |
|-----------------------------------------------------------------------|---------------------------------|---------------------------------|-------------------|--------------|-------------------------|--------------|-------------------------|---------------------------|
| 🗐 📜 🔟 🗐                                                               |                                 |                                 |                   |              |                         |              | GST Mode                | 14 : GSTR-3B<br>2017-2018 |
| GST -> GSTR Integrity -> Tax Liability                                | / -> GST Return Da              | ita Integrity                   |                   |              |                         |              |                         | 💽 🐼 🔀                     |
| GST Return Data Integrity                                             |                                 |                                 |                   |              |                         |              |                         |                           |
| Error                                                                 | Voucher<br>Date                 | Voucher No                      | Account Name      |              | Product Name            | Description  |                         | •                         |
| Account Master                                                        | Edit Account Deta               | ils - UTech Computers           |                   |              |                         | X            |                         |                           |
| Registration type Regular/composite the<br>number should not be empty | – Main Details –                |                                 |                   | – Party Deta | il                      | ;            | count and enter GSTIN I | No.                       |
| Registration type Regular/composite the                               | Name                            | UTech Computers                 |                   | City         | Rajkot                  |              | count and enter GSTIN   | No.                       |
| Registration type Regular/composite the                               | Aliac                           |                                 |                   | Area         | Nr. Bhaktinagar Station |              | count and enter GSTIN I | No.                       |
| number should not be empty                                            | Allds                           |                                 |                   | State        | Gujarat                 |              |                         |                           |
| Registration type Regular/composite the<br>number should not be empty | Group Name                      | Sundry Debtors                  |                   | PAN No.      | AQWLH7528C              |              | count and enter GSTIN I | No.                       |
| Registration type Regular/composite t<br>number should not be empty   | Insert                          | the details                     |                   | GSTIN No.    | 24AQWLH7528C1Z3         |              | count and enter GSTIN I | No.                       |
| Registration type Regular/composite t<br>number should not be empty   | which a                         | are remain                      |                   | Credit Limi  | it                      |              | count and enter GSTIN I | No.                       |
| Registration type Regular/composite t<br>number should not be empty   | i o G                           |                                 |                   | Credit Limit | 0.00                    | 20           | count and enter GSTIN I | No.                       |
| Registration type Regular/composite t                                 | 1.e. G                          |                                 |                   | Credit Days  | 0                       |              | count and enter GSTIN I | No.                       |
|                                                                       | - Balance Metho                 | d ———                           |                   |              |                         |              |                         |                           |
| Voucher Detail                                                        | Balance Method                  | Balance Only                    |                   |              |                         |              |                         |                           |
| Invoice Type (GST/IGST) not matched<br>Party state                    | Opening Balance                 | 0.00 Deb                        | oit 💌             |              |                         |              | and select IGST Invoice | е Туре                    |
| Voucher - Tax Invoice/Bill of Supply is r<br>selected properly        | F4-Address Detail               | Interest Bank Detai             | I                 |              | [                       | OK           | and change Tax Invoice  | To Bill of                |
| GST calculation in voucher is wrong                                   | 28/07/201                       | 17 Sales 134                    | UTech Computers   |              |                         | Edit voucher | and edit each Item Entr | Γ <b>γ</b>                |
| Voucher - Tax Invoice/Bill of Supply is pr                            | ot 31/07/201                    | 17 Sales 132                    | Patel Electronics |              |                         | Edit voucher | and change Tax Invoice  | To Bill of                |
|                                                                       |                                 |                                 | Edit Print GS     | ST Reposting |                         |              |                         |                           |

# $GST \rightarrow GSTR Integrity \rightarrow ITC$

| <u>M</u> aster   | <u>T</u> ransaction | <u>G</u> ST      | <u>R</u> eport                            | <u>U</u> tility | ′ <u>S</u> etup      | <u>E</u> xit | <u>W</u> indows |
|------------------|---------------------|------------------|-------------------------------------------|-----------------|----------------------|--------------|-----------------|
| <u>ا</u>         | u 🛛 🕯               | G                | <u>S</u> T Master                         | •               |                      |              |                 |
|                  |                     | R <u>(</u><br>G  | <u>C</u> M Voucher<br>ST E <u>x</u> pense | •               |                      |              |                 |
| E                |                     | G:<br><u>G</u> : | ST R <u>e</u> port<br>ST Register         | •               |                      |              |                 |
| Sales<br>Invoice | Purc. Invoice       | G                | ST <u>R</u> eturn                         | •               |                      |              |                 |
|                  |                     | G                | STR <u>I</u> ntegrity                     | / +             | <u>T</u> ax Liabilit | .У           |                 |
| $\nabla$         | 501                 |                  |                                           |                 | ITC                  |              |                 |

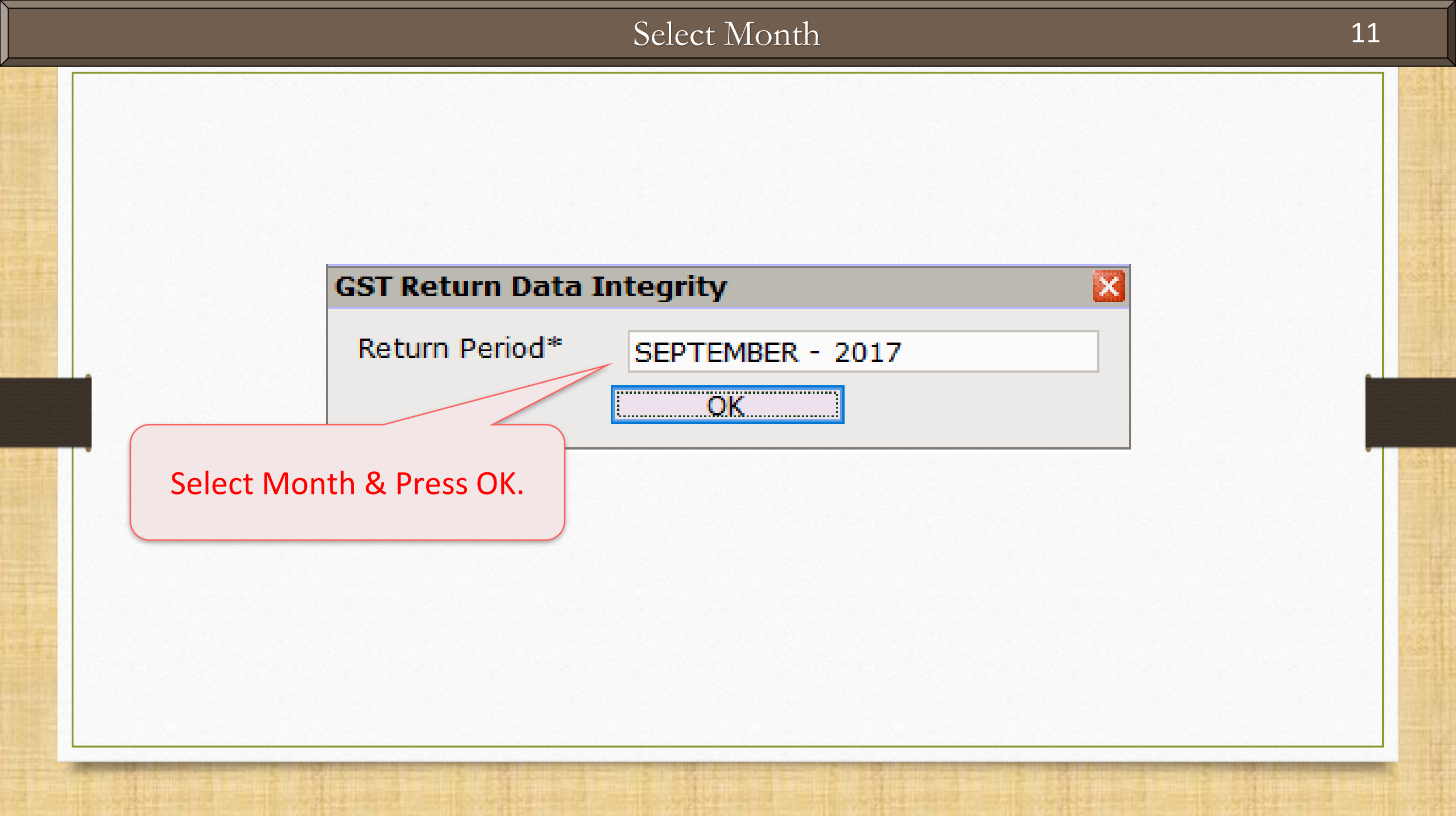

## ITC $\rightarrow$ GST Return Data Integrity

| GST -> GSTR Integrity -> ITC -> GST Return D                              | ata Integrit    | ty         |                 |                        | a 😒                                                      |
|---------------------------------------------------------------------------|-----------------|------------|-----------------|------------------------|----------------------------------------------------------|
| 💌 GST Return Data Integrity                                               |                 |            |                 |                        |                                                          |
| Error                                                                     | Voucher<br>Date | Voucher No | Account Name    | Product Name           | Description                                              |
| Account Master                                                            |                 |            |                 |                        |                                                          |
| Registration type Regular/composite then GSTIN number should not be empty | 09/09/2017      | Jam -5     | Jam Dealers (De | ll/Lenovo)             | Edit Party account and enter GSTIN No.                   |
| Registration type Regular/composite then GSTIN number should not be empty | 15/09/2017      |            | Jaymin Sales &  |                        | Edit Party account and enter GSTIN No.                   |
| Registration type Regular/composite then GSTIN number should not be empty | 31/09/2017      | Jam-23     | Jaymin Sales &  |                        | Edit Party account and enter GSTIN No.                   |
|                                                                           |                 |            |                 | Integrity' for ITC.    |                                                          |
| Voucher Detail                                                            |                 |            |                 |                        |                                                          |
| Invoice Type (GST/IGST) not matched with<br>Party state                   | 08/09/2017      | Anida 20   | Anida Sales     |                        | Edit voucher and select IGST Invoice Type                |
| Voucher - Tax Invoice/Bill of Supply is not<br>selected properly          | 12/09/2017      | Anida30    | Anida Sales     |                        | Edit voucher and change Tax Invoice To Bill of<br>Supply |
| Voucher - Tax Invoice/Bill of Supply is not<br>selected properly          | 20/09/2017      | Anida14    | Anida Sales     |                        | Edit voucher and change Tax Invoice To Bill of<br>Supply |
| Invoice Type (GST/IGST) not matched with<br>Party state                   | 31/09/2017      | Jam-23     | Jaymin Sa       | As same as Tax         | Edit voucher and select IGST Invoice Type                |
|                                                                           |                 |            |                 | Liability, we can edit |                                                          |
|                                                                           |                 |            | A               | /c. Master & all type  |                                                          |
|                                                                           |                 |            |                 | of Vouchers in ITC     |                                                          |
|                                                                           |                 |            |                 |                        |                                                          |
| •                                                                         |                 |            |                 |                        |                                                          |
|                                                                           |                 |            | Edit Print (    | GST Reposting          |                                                          |

## ITC $\rightarrow$ GST Return Data Integrity

| GST -> GSTR Integrity -> ITC -> GST Return D                                 | ata Integrit    | Ŋ          |                                  |              | •                                                        |  |  |  |  |
|------------------------------------------------------------------------------|-----------------|------------|----------------------------------|--------------|----------------------------------------------------------|--|--|--|--|
| 🔻 GST Return Data Integrity                                                  |                 |            |                                  |              |                                                          |  |  |  |  |
| Error                                                                        | Voucher<br>Date | Voucher No | Account Name                     | Product Name | Description                                              |  |  |  |  |
| Account Master                                                               |                 |            |                                  |              |                                                          |  |  |  |  |
| Registration type Regular/composite then GSTIN number should not be empty    | 09/09/2017      | Jam -5     | Jam Dealers (Dell/Lenovo)        |              | Edit Party account and enter GSTIN No.                   |  |  |  |  |
| Registration type Regular/composite then GSTIN number should not be empty    | 15/09/2017      |            | Jaymin Sales & Service           |              | Edit Party account and enter GSTIN No.                   |  |  |  |  |
| Registration type Regular/composite then GSTIN<br>number should not be empty | 31/09/2017      | Jam-23     | Jaymin Sales & Service           |              | Edit Party account and enter GSTIN No.                   |  |  |  |  |
| Voucher Detail                                                               |                 |            |                                  |              |                                                          |  |  |  |  |
| Invoice Type (GST/IGST) not matched with<br>Party state                      | 08/09/2017      | Anida 20   | Anida Sales                      |              | Edit voucher and select IGST Invoice Type                |  |  |  |  |
| Voucher - Tax Invoice/Bill of Supply is not<br>selected properly             | 12/09/2017      | Anida30    | Anida Sales                      |              | Edit voucher and change Tax Invoice To Bill of<br>Supply |  |  |  |  |
| Voucher - Tax Invoice/Bill of Supply is not<br>selected properly             | 20/09/2017      | Anida14    | Anida Sales                      |              | Edit voucher and change Tax Invoice To Bill of<br>Supply |  |  |  |  |
| Invoice Type (GST/IGST) not matched with<br>Party state                      | 31/09/2017      | Jam-23     | Jaymin Sales & Service           |              | Edit voucher and select IGST Invoice Type                |  |  |  |  |
|                                                                              |                 |            | Let se                           |              |                                                          |  |  |  |  |
|                                                                              |                 |            | Click on any Voucher to edit it. |              |                                                          |  |  |  |  |
|                                                                              |                 |            |                                  |              |                                                          |  |  |  |  |
|                                                                              |                 |            |                                  |              |                                                          |  |  |  |  |
|                                                                              |                 |            | Edit Print GST Reposting         |              |                                                          |  |  |  |  |

## GST Reposting

| GST -> GSTR Integrity -> ITC -> GST Return D                              | ata Integrit    | v          |                          |                | e 🔯                                                      |
|---------------------------------------------------------------------------|-----------------|------------|--------------------------|----------------|----------------------------------------------------------|
| GST Return Data Integrity                                                 |                 |            |                          |                |                                                          |
| Error                                                                     | Voucher<br>Date | Voucher No | Account Name             | Product Name   | Description                                              |
| Account Master                                                            |                 |            |                          |                |                                                          |
| Registration type Regular/composite then GSTIN number should not be empty | 09/09/          | n some ca  | ase. after insertii      | ng Purc/Sales  | Edit Party account and enter GSTIN No.                   |
| Registration type Regular/composite then GSTIN number should not be empty | 15/09/          | ouchers.   | if we edit State         | . Commodity    | Edit Party account and enter GSTIN No.                   |
| Registration type Regular/composite then GSTIN number should not be empty | 31/09/          | or other   | types, here it wi        | ll ask to Run  | Edit Party account and enter GSTIN No.                   |
| Voucher Detail                                                            |                 |            | GST Reposting            | r –            |                                                          |
| Invoice Type (GST/IGST) not matched with<br>Party state                   | 08/09/2         |            |                          | ,.<br>         | Edit voucher and select IGST Invoice Type                |
| Voucher - Tax Invoice/Bill of Supply is not<br>selected properly          | 12/09/2017      | Anida30    | Anida Sales              |                | Edit voucher and change Tax Invoice To Bill of<br>Supply |
| Voucher - Tax Invoice/Bill of Supply is not<br>selected properly          | 20/09/2017      | Anida14    | Anida Sales              |                | Edit voucher and change Tax Invoice To Bill of<br>Supply |
| Invoice Type (GST/IGST) not matched with<br>Party state                   | 31/09/2017      | Jam-23     | Jaymin Sales & Service   |                | Edit voucher and select IGST Invoice Type                |
|                                                                           |                 |            | After pressing           | GST Reposting, |                                                          |
|                                                                           |                 | t          | hose mismatch            | will be remove | d.                                                       |
|                                                                           |                 |            | (Short cut k             | ey: Ctrl + R)  |                                                          |
| •                                                                         |                 |            |                          |                |                                                          |
|                                                                           |                 |            | Edit Print GST Reposting | ]              |                                                          |

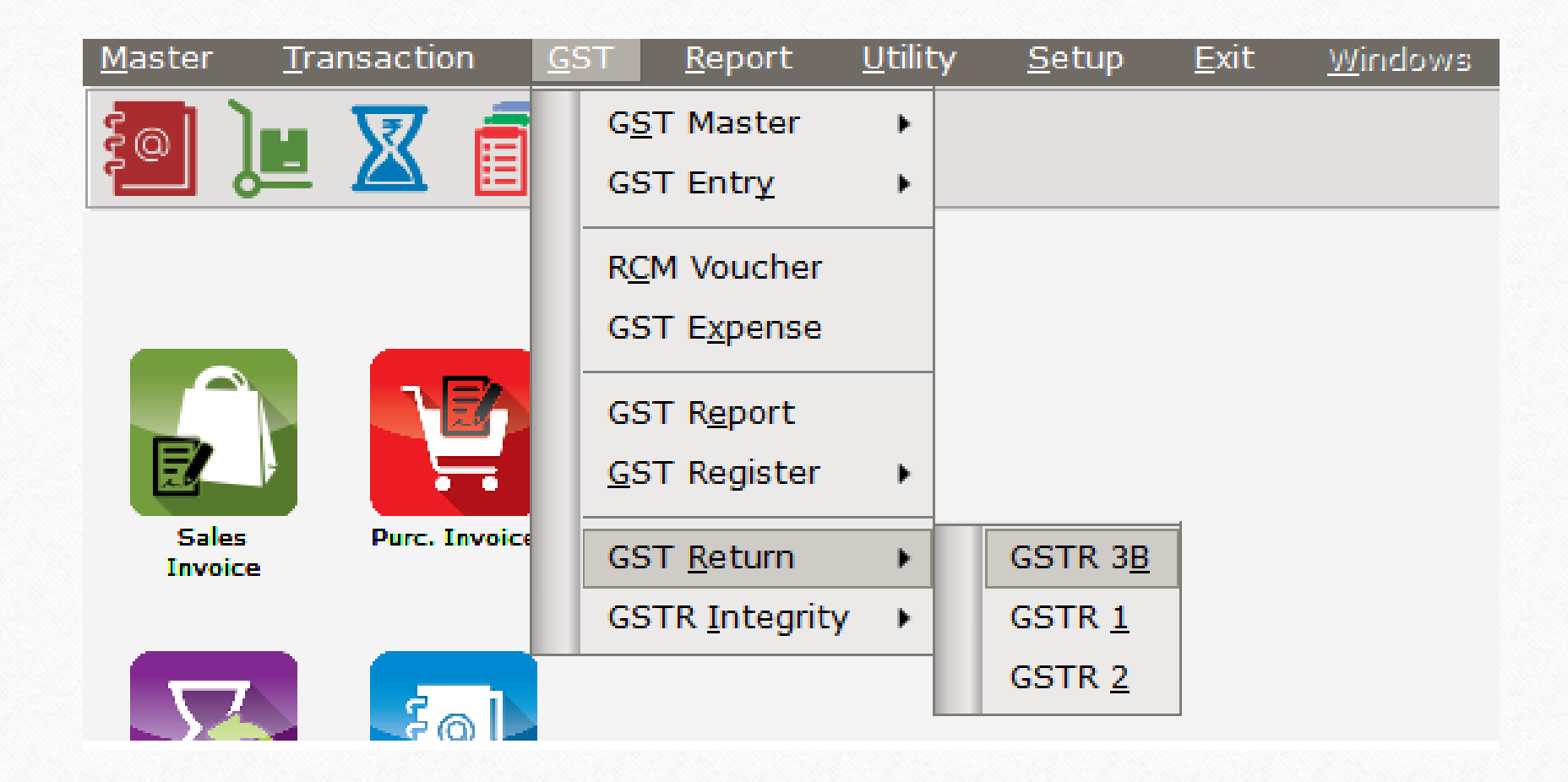

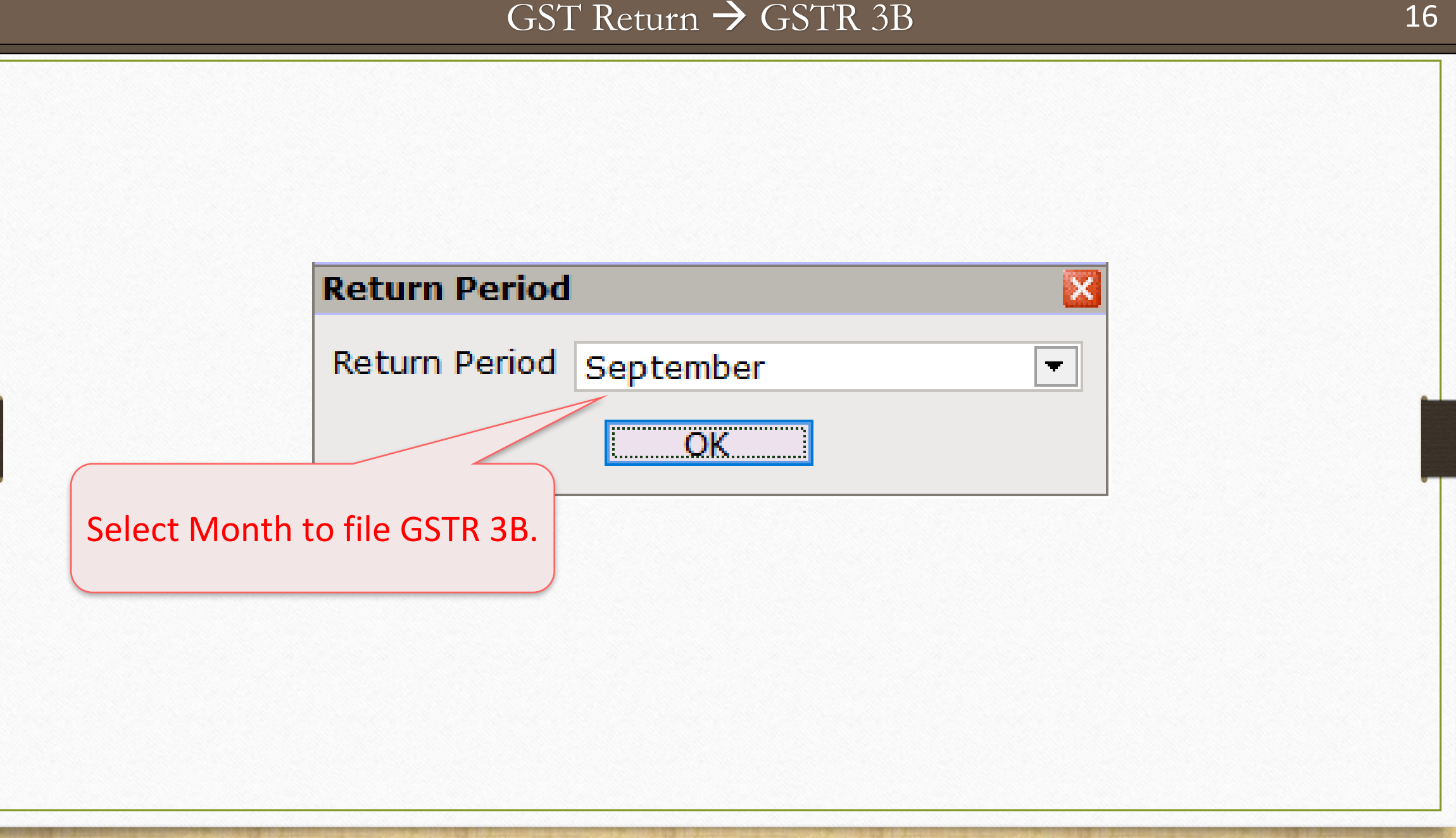

| GST -> GST Return -> GSTR 3B -> GSTR 3B For                                                                                                    | r JULY - 2017                    |                |                          |             |              |             |      |              |                   | r 🤶           |
|----------------------------------------------------------------------------------------------------|----------------------------------|----------------|--------------------------|-------------|--------------|-------------|------|--------------|-------------------|---------------|
| GSTR 3B                                                                                                    |                                  |                |                          |             |              |             | From | 01/07/2017   | То                | 31/07/2017    |
| GSTR 3B Grouping                                                                                                    | Place of<br>Supply<br>(State/UT) | Taxable Amount | Integrated Tax           | Central Tax | State/UT Tax | Cess Amount |      |              |                   |               |
| 3.1 Detail of Outward Supplies and Inward su<br>liable to reverse charges                                                                             | pplies                           |                |                          |             |              |             |      |              |                   |               |
| (a) Outward taxable supplies (other than zero<br>rated, nil rated and exempted)                                                                       |                                  | 6766500.00     | 927562.00                | 232829.00   | 232829.00    | 17600.00    |      |              |                   |               |
| (b) Outward taxable supplies (zero rated)                                                                                                    |                                  | 5398500.00     | 154320.00                |             |              |             |      |              |                   |               |
| (c) Other outward supplies (Nil rated, exempted)                                                                                                    |                                  | 13950.00       |                          |             |              |             |      |              |                   |               |
| (d) Inward supplies (liable to reverse charge)                                                                                                    |                                  | 700000.00      |                          | 21705.00    | 21705.00     | 14400.00    |      |              |                   |               |
| (e) Non GST outward supplies                                                                                                    |                                  | 1370.00        |                          |             |              |             |      |              |                   |               |
|                                                                                                    | Total                            | 12880320.00    | 1081882.00               | 254534.00   | 254534.00    | 32000.00    |      |              |                   |               |
| 3.2 Of the supplies shown in 3.1 (a) above, details of inter-State supplies made to unregistered persons, composition taxable persons and UIN holders |                                  |                |                          |             |              |             |      |              |                   |               |
| Supplies made to Unregistered Persons -<br>Rajasthan                                                                                                  | Rajasthan                        | 577500.00      | 121200.00                |             |              |             |      |              |                   |               |
| Supplies made to Unregistered Persons -<br>Chattisgarh                                                                                                | Chattisgarh                      | 629500.00      | 134810.00                |             |              |             |      |              |                   |               |
| Supplies made to Unregistered Persons - Madhya<br>Pradesh                                                                                             | Madhya Pradesł                   | 263200.00      | This                     | is warn     | ing mes      | sage W      |      | GSTR         | 3BWa              | rning :       |
| Supplies made to Unregistered Persons - Daman<br>And Diu                                                                                              | Daman And Diu                    | 195700.00      | mu                       | st follov   |              | ntegrity    |      | sure there v | would i<br>try sh | be no dis-    |
| Supplies made to Unregistered Persons -<br>Maharashtra                                                                                                | Maharashtra                      | 252000.00      | lf a                     | ny micr     | hatch/er     | rors Ma     |      | Only after t | his rep           | ort will show |
| Supplies made to Composition Taxable Persons -<br>Madhya Pradesh                                                                                      | Madhya Pradesh                   | 552500.00      | will odit and correct it |             |              |             |      | correct figu | res.              |               |
| Supplies made to UIN Holders                                                                                                    |                                  |                |                          | meuit       |              | ett II.     |      |              |                   |               |
|                                                                                                    | Total                            | 32481020.00    |                          |             |              |             |      |              |                   |               |
| Print Date                                                                                                    |                                  |                |                          |             |              |             | Tax  | Li           |                   |               |

| GST -> GST Return -> GSTR 3B -> GSTR 3B Fo                                                                                                    | r JULY - 2017                    |                |                |             |              |             |         |                |            | e 😒           |
|----------------------------------------------------------------------------------------------------|----------------------------------|----------------|----------------|-------------|--------------|-------------|---------|----------------|------------|---------------|
| GSTR 3B                                                                                                    |                                  |                |                |             |              |             | From    | 01/07/2017     | То         | 31/07/2017    |
| GSTR 3B Grouping                                                                                                    | Place of<br>Supply<br>(State/UT) | Taxable Amount | Integrated Tax | Central Tax | State/UT Tax | Cess Amount | Q       |                |            | 0             |
| 3.1 Detail of Outward Supplies and Inward su<br>liable to reverse charges                                                                             | pplies                           |                |                |             |              |             |         |                |            |               |
| (a) Outward taxable supplies (other than zero rated, nil rated and exempted)                                                                          |                                  | 6766500.00     | 927562.00      | 232829.00   | 232829.00    | 17600.00    |         |                |            |               |
| (b) Outward taxable supplies (zero rated)                                                                                                    |                                  | 5398500.00     | 154320.00      |             |              |             |         |                |            |               |
| (c) Other outward supplies (Nil rated, exempted)                                                                                                    |                                  | 13950.00       |                |             |              |             |         |                |            |               |
| (d) Inward supplies (liable to reverse charge)                                                                                                    |                                  | 700000.00      |                | 21705.00    | 21705.00     | 14400.00    |         |                |            |               |
| (e) Non GST outward supplies                                                                                                    |                                  | 1370.00        |                |             |              |             |         |                |            |               |
|                                                                                                    | Total                            | 12880320.00    | 1081882.00     | 254534.00   | 254534.00    | 32000.00    |         |                |            |               |
| 3.2 Of the supplies shown in 3.1 (a) above, details of inter-State supplies made to unregistered persons, composition taxable persons and UIN holders |                                  |                |                |             |              |             |         |                | <i>и</i> г | тс            |
| Supplies made to Unregistered Persons -<br>Rajasthan                                                                                                  | Rajasthan                        | 577500.00      | 121200.00      |             |              | LIADIIILY   | integr  |                |            | IC            |
| Supplies made to Unregistered Persons -<br>Chattisgarh                                                                                                | Chattisgarh                      | 629500.00      | 134810.00      |             | Integ        | rity" but   | ttons a | are giv        | en         | IN            |
| Supplies made to Unregistered Persons - Madhya<br>Pradesh                                                                                             | Madhya Pradest                   | 263200.00      | 58176.00       |             |              | GSTR        | 3B to   | rm.            |            |               |
| Supplies made to Unregistered Persons - Daman<br>And Diu                                                                                              | Daman And Diu                    | 195700.00      | 54576.00       |             | So we d      | can dire    | ctly ch | eck in         | te         | grity         |
| Supplies made to Unregistered Persons -<br>Maharashtra                                                                                                | Maharashtra                      | 252000.00      | 45360.00       |             | for bot      | h if any    | misma   | atch r         | em         | ain.          |
| Supplies made to Composition Taxable Persons -<br>Madhya Pradesh                                                                                      | Madhya Pradesł                   | 552500.00      | 136700.00      |             |              |             |         |                |            |               |
| Supplies made to UIN Holders                                                                                                    |                                  |                |                |             |              |             |         |                |            |               |
|                                                                                                    | Total                            | 32481020.00    |                |             |              |             |         |                |            |               |
| Print Date                                                                                                    |                                  |                |                |             |              |             | Tax L   | iability Integ | rity       | ITC Integrity |

18

| GST -> GST Return -> GSTR 3B -> GSTR 3B For                                  | r JULY - 2017                    |                 |                |             |                 |             |                     |                  | C 1981   |  |
|------------------------------------------------------------------------------|----------------------------------|-----------------|----------------|-------------|-----------------|-------------|---------------------|------------------|----------|--|
| GSTR 3B                                                                      |                                  |                 |                |             |                 |             | From 01/09/2017     | <b>To</b> 30/09/ | /2017    |  |
| GSTR 3B Grouping                                                             | Place of<br>Supply<br>(State/UT) | Taxable Amount  | Integrated Tax | Central Tax | State/UT Tax    | Cess Amount | Q                   |                  | 0        |  |
| 3.1 Detail of Outward Supplies and Inward su<br>liable to reverse charges    | pplies                           |                 |                |             |                 |             |                     |                  |          |  |
| (a) Outward taxable supplies (other than zero rated, nil rated and exempted) |                                  | 6766500.00      | 927562.00      | 232829.00   | 232829.00       | 17600.00    |                     |                  |          |  |
| (b) Outward taxable supplies (zero rated)                                    |                                  | 5398500.00      | 154320.00      |             |                 |             |                     |                  |          |  |
| (c) Other outward supplies (Nil rated, exempted)                             |                                  | 13950.00        |                |             |                 |             |                     |                  |          |  |
| (d) Inward supplies (liable to reverse charge)                               |                                  | 700000.00       |                | 21705.00    | 21705.00        | 14400.00    |                     |                  |          |  |
| (e) Non GST outward supplies                                                 |                                  | 1378,00         |                |             |                 |             |                     |                  |          |  |
|                                                                              | Total                            | 12880320.00     | 1081882.00     | 254534_00   | 254534_00       | 32000.00    |                     |                  |          |  |
| 3.2 Of the supplies shown in 3.1 (a) above, details of inter-State supplies  |                                  |                 |                |             |                 |             |                     |                  |          |  |
| made to unregistered persons, composition                                    | taxable persons                  | and UIN holders |                |             |                 |             |                     |                  |          |  |
| Supplies made to Unregistered Persons -<br>Rajasthan                         | Rajasthan                        | 577500.00       | 121200.00      | In '        | "3.1" De        | etail of (  | Outward su          | pplies           |          |  |
| Supplies made to Unregistered Persons -<br>Chattisgarh                       | Chattisgarh                      | 629500.00       | 134810.00      |             | and             | l inward    | t sunnlies          | ppnes            |          |  |
| Supplies made to Unregistered Persons - Madhya<br>Pradesh                    | Madhya Pradesh                   | 263200.00       | 58176.00       | ίο Γ        | and<br>Aralis M | horo ta     | v is navahle        | hy you           |          |  |
| Supplies made to Unregistered Persons - Daman<br>And Diu                     | Daman And Diu                    | 195700.00       | 54576.00       | 1.0. 0      |                 |             |                     | by you           | <b>.</b> |  |
| Supplies made to Unregistered Persons -<br>Maharashtra                       | Maharashtra                      | 252000.00       | 45360.00       |             |                 |             |                     |                  |          |  |
| Supplies made to Composition Taxable Persons -<br>Madhya Pradesh             | Madhya Pradesh                   | 552500.00       | 136700.00      |             |                 |             |                     |                  |          |  |
| Supplies made to UIN Holders                                                 |                                  |                 |                |             |                 |             |                     |                  |          |  |
|                                                                              | Total                            | 32481020.00     |                |             |                 |             |                     |                  |          |  |
| Print Date                                                                   |                                  |                 |                |             |                 |             | Tax Liability Integ | prity ITC Int    | egrity   |  |

| GST -> GST Return -> GSTR 3B -> GSTR 3B Fo                                                                                                    | r JULY - 2017                    |                |                |             |              |             |        |                |      | e 😒           |     |
|----------------------------------------------------------------------------------------------------|----------------------------------|----------------|----------------|-------------|--------------|-------------|--------|----------------|------|---------------|-----|
| 🔻 GSTR 3B                                                                                                    |                                  |                |                |             |              |             | From   | 01/09/2017     | То   | 30/09/2017    | ]   |
| GSTR 3B Grouping                                                                                                    | Place of<br>Supply<br>(State/UT) | Taxable Amount | Integrated Tax | Central Tax | State/UT Tax | Cess Amount | Q      |                |      | 0             | ) - |
| 3.1 Detail of Outward Supplies and Inward su                                                                                                    | pplies                           |                |                |             |              |             |        |                |      |               |     |
| liable to reverse charges                                                                                                    |                                  |                |                |             |              |             |        |                |      |               |     |
| <ul><li>(a) Outward taxable supplies (other than zero<br/>rated, nil rated and exempted)</li></ul>                                                    |                                  | 6766500.00     | 927562.00      | 232829.00   | 232829.00    | 17600.00    |        |                |      |               |     |
| (b) Outward taxable supplies (zero rated)                                                                                                    |                                  | 5398500.00     | 154320.00      |             |              |             |        |                |      |               |     |
| (c) Other outward supplies (Nil rated, exempted)                                                                                                    |                                  | 13950.00       |                |             |              |             |        |                |      |               |     |
| (d) Inward supplies (liable to reverse charge)                                                                                                    |                                  | 700000.00      |                | 21705.00    | 21705.00     | 14400.00    |        |                |      |               |     |
| (e) Non GST outward supplies                                                                                                    |                                  | 1370.00        |                |             |              |             |        |                |      |               |     |
|                                                                                                    | Total                            | 12880320.00    | 1081882.00     | 254534.00   | 254534.00    | 32000.00    |        |                |      |               |     |
| 3.2 Of the supplies shown in 3.1 (a) above, details of inter-State supplies made to unregistered persons, composition taxable persons and UIN holders |                                  |                |                | In "3       | .2". Det     | ails of ii  | nter-s | tate s         | upr  | olies         |     |
| Supplies made to Unregistered Persons -<br>Rajasthan                                                                                                  | Kajasthan                        | 577500.00      | \$21200.00     | n           | nade to      | unregio     | torod  | nersc          | nc   |               |     |
| Supplies made to Unregistered Persons -<br>Chattisgarh                                                                                                | Chattisgarh                      | 629500.00      | 134810.00      | com         |              | tavable     |        | ons a          | nd   |               |     |
| Supplies made to Unregistered Persons - Madhya<br>Pradesh                                                                                             | Madhya Pradesh                   | 263200.00      | 58176.00       |             | JUSILION     | hold        | e pers | uns, a         | nu   | UIN           |     |
| Supplies made to Unregistered Persons - Daman<br>And Diu                                                                                              | Daman And Diu                    | 195700.00      | 54576.00       |             |              |             | CI3.   |                |      |               |     |
| Supplies made to Unregistered Persons -<br>Maharashtra                                                                                                | Maharashtra                      | 252000.00      | 45360.00       |             |              |             |        |                |      |               |     |
| Supplies made to Composition Taxable Persons -<br>Madhya Pradesh                                                                                      | Madhya Pradesh                   | 552500.00      | 136700.00      |             |              |             |        |                |      |               |     |
| Supplies made to UIN Holders                                                                                                    |                                  |                |                |             |              |             |        |                |      |               |     |
|                                                                                                    | Total                            | 32481020.00    |                |             |              |             |        |                |      |               |     |
| Print Date                                                                                                    |                                  |                |                |             |              |             | Tax I  | iability Integ | rity | ITC Integrity | ,   |

| GST -> GST Return -> GSTR 3B -> GSTR 3B F                                | or JULY - 2017                     |                |                                                                                                    |             |                      |             |       |                 |              | e 📚         |
|--------------------------------------------------------------------------|------------------------------------|----------------|----------------------------------------------------------------------------------------------------|-------------|----------------------|-------------|-------|-----------------|--------------|-------------|
| 💌 GSTR 3B                                                                |                                    |                |                                                                                                    |             |                      |             | From  | 01/09/2017      | <b>To</b> 30 | 0/09/2017   |
| GSTR 3B Grouping                                                         | Place of<br>Supply<br>(State/UT)   | Taxable Amount | Integrated Tax                                                                                                  | Central Tax | State/UT Tax         | Cess Amount | Q     |                 |              | 0           |
| 4. Eligible ITC                                                          |                                    |                |                                                                                                    |             |                      |             |       |                 |              |             |
| (A) ITC Available (whether in full or part)                              |                                    |                |                                                                                                    |             |                      |             |       |                 |              |             |
| (1) Import of goods                                                      |                                    | 2401000.00     | 349170.00                                                                                                    |             |                      |             |       |                 |              |             |
| (2) Import of services                                                   |                                    | 1200.00        | 216.00                                                                                                    |             |                      |             |       |                 |              |             |
| (3) Inward supplies liable to reverse charge<br>(other than 1 & 2 above) |                                    |                |                                                                                                    |             |                      |             |       |                 |              |             |
| (4) Inward supplies from ISD                                             |                                    | <              |                                                                                                    |             |                      |             |       |                 |              |             |
| (5) All other ITC                                                        |                                    | 5796700.00     | 562370.00                                                                                                    | 239043.00   | 239043.00            | 9750.00     |       |                 |              |             |
| (B) ITC Reversed                                                         |                                    |                |                                                                                                    |             |                      |             |       |                 |              |             |
| (1) As per rules 42 & 43 of CGST Rules                                   |                                    |                | 50.00                                                                                                    | 50.00       | 50.00                | 10.00       |       |                 |              |             |
| (2) Others                                                               |                                    |                | 20.00                                                                                                    | 20.00       | 20.00                | 40.00       |       |                 |              |             |
| (C) Net ITC Available (A) - (B)                                          |                                    | 8198900.00     | 911686.00                                                                                                    | 238973.00   | 238973.00            | 9700.00     |       |                 |              |             |
| (D) Ineligible ITC                                                       |                                    |                |                                                                                                    |             |                      |             |       |                 |              |             |
| (1) As per section 17(5)                                                 |                                    |                |                                                                                                    |             | In "4". Fligible ITC |             |       |                 |              |             |
| (2) Others                                                               |                                    |                |                                                                                                    |             |                      | • ,         | ,     | . •             |              |             |
|                                                                          | Total                              | 8198900.00     | 911686.00                                                                                                    | <b>Th</b>   | is is the            | detail r    | equir | ed for          | ITC          |             |
| 5. Values of exempt, nil-rated and non-GST                               | It must be provided separately for |                |                                                                                                    |             |                      |             |       |                 |              |             |
| From a supplier under composition scheme,<br>Exempt and Nil rated supply |                                    | 707500.00      | IGST CGST SGST LITGST and Case                                                                                  |             |                      |             |       |                 |              |             |
| Non GST supply                                                           |                                    |                |                                                                                                    |             | ,                    | ,, (        | 0105  |                 | CC33         | • /         |
|                                                                          | Total                              | 707500.00      |                                                                                                    |             |                      |             |       |                 |              |             |
|                                                                          | Total                              | 32481020.00    | l de la companya de la companya de la companya de la companya de la companya de la companya de la companya de l |             |                      |             |       |                 |              |             |
| Print Date                                                               |                                    |                |                                                                                                    |             |                      |             | Tax   | Liability Integ | rity IT      | C Integrity |

21\_

| GST -> GST Return -> GSTR 3B -> GSTR 3B F                                | or JULY - 2017                   |                |                |             |                            |             |                    |                      |  |  |
|--------------------------------------------------------------------------|----------------------------------|----------------|----------------|-------------|----------------------------|-------------|--------------------|----------------------|--|--|
| GSTR 3B                                                                  |                                  |                |                |             |                            |             | From 01/09/2017    | <b>To</b> 30/09/2017 |  |  |
| GSTR 3B Grouping                                                         | Place of<br>Supply<br>(State/UT) | Taxable Amount | Integrated Tax | Central Tax | State/UT Tax               | Cess Amount | Q                  | 0                    |  |  |
| (other than 1 & 2 above)                                                 |                                  |                |                |             |                            |             |                    |                      |  |  |
| (4) Inward supplies from ISD                                             |                                  |                |                |             |                            |             |                    |                      |  |  |
| (5) All other ITC                                                        |                                  | 5796700.00     | 562370.00      | 239043.00   | 239043.00                  | 9750.00     |                    |                      |  |  |
| (B) ITC Reversed                                                         |                                  |                |                |             |                            |             |                    |                      |  |  |
| (1) As per rules 42 & 43 of CGST Rules                                   |                                  |                | 50.00          | 50.00       | 50.00                      | 10.00       |                    |                      |  |  |
| (2) Others                                                               |                                  |                | 20.00          | 20.00       | 20.00                      | 40.00       |                    |                      |  |  |
| (C) Net ITC Available (A) - (B)                                          |                                  | 8198900.00     | 911686.00      | 238973.00   | 238973.00                  | 9700.00     |                    |                      |  |  |
| (D) Ineligible ITC                                                       |                                  |                |                |             |                            |             |                    |                      |  |  |
| (1) As per section 17(5)                                                 |                                  |                |                |             |                            |             |                    |                      |  |  |
| (2) Others                                                               |                                  |                |                |             |                            |             |                    |                      |  |  |
|                                                                          | Total                            | 8198900.00     | 911686.00      | 238973.00   | 238973.00                  | 9700.00     |                    |                      |  |  |
| 5. Values of exempt, nil-rated and non-GST                               | inward supplies (                | (Inter State)  |                |             |                            |             |                    |                      |  |  |
| From a supplier under composition scheme,<br>Exempt and Nil rated supply |                                  | 707500.00      |                | Pro         | ovide va                   | lues of     | exempt, ni         | rated,               |  |  |
| Non GST supply                                                           |                                  |                |                | 🔪 ar        | nd non-(                   | GST inw     | ard supplie        | s. This              |  |  |
|                                                                          | Total                            | 707500.00      |                | <u> </u>    | <b>~</b>                   |             |                    |                      |  |  |
| 5. Values of exempt, nil-rated and non-GST inward supplies (Intra State) |                                  |                |                |             |                            |             |                    |                      |  |  |
| From a supplier under composition scheme,<br>Exempt and Nil rated supply |                                  | 10000.00       |                |             | Inter-State & Intra-State. |             |                    |                      |  |  |
| Non GST supply                                                           |                                  | 15000.00       |                |             |                            |             |                    |                      |  |  |
|                                                                          | Total                            | 25000.00       |                |             |                            |             |                    |                      |  |  |
|                                                                          | Total                            | 32481020.00    | 1              |             |                            |             |                    |                      |  |  |
| Print Date                                                               |                                  |                |                |             |                            |             | Tax Liability Inte | grity ITC Integrity  |  |  |

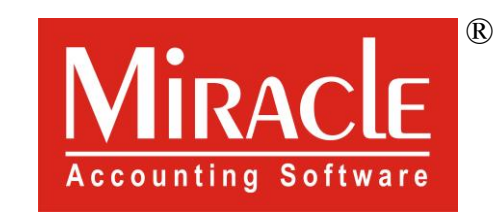

hank you.

Prepared By RKIT Software Pvt Ltd-Rajkot